Náš eshop nakupmi.sk sme pre Vás vytvorili tak, aby sa Vám nakupovalo v ňom komfortne, rýchlo a čo najjednoduchšie.

Na úvodnej stránke eshopu nakupmi.sk sa Vám zobrazí zadanie PSČ, ktoré je povinným údajom pred začatím nakupovania. Je to z toho dôvodu, že nie v každej lokalite SR, ktorá je aktívna máme v ponuke rovnaký sortiment potravín.

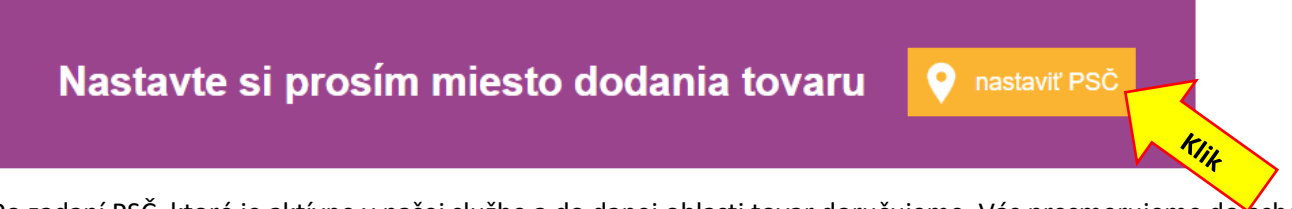

Po zadaní PSČ, ktoré je aktívne v našej službe a do danej oblasti tovar doručujeme, Vás presmerujeme do eshopu Vami vybranej lokality a môžete začať nakupovať a ukladať tovar do nákupného košíka.

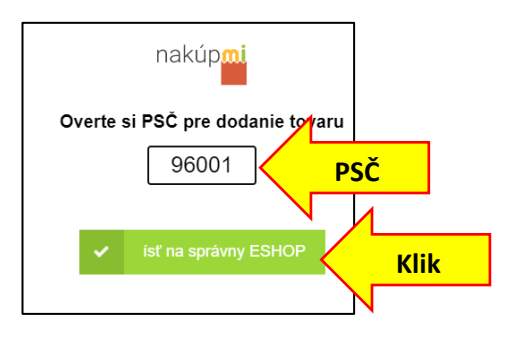

V prípade že zadáte PSČ, kde tovar zatiaľ nedoručujeme eshop Vás na to upozorní. Pri samotonom nakupovaní sú na to dve možnosti.

# Ako nájdem tovar, ktorý chcem nakúpiť?

1. Pokiaľ viete presne, čo chcete v eshope nakúpiť, je pre Vás najjednoduchšie použiť vyhľadávacie okno

**Hľadať** Do neho môžete priamo vpisovať názvy požadovaných produktov, alebo časti hľadaného názvu a zo zobrazeného zoznamu si vyberiete rýchlo a pohodlne tovar, o ktorý máte záujem a vložíte si ho do nákupného košíka.

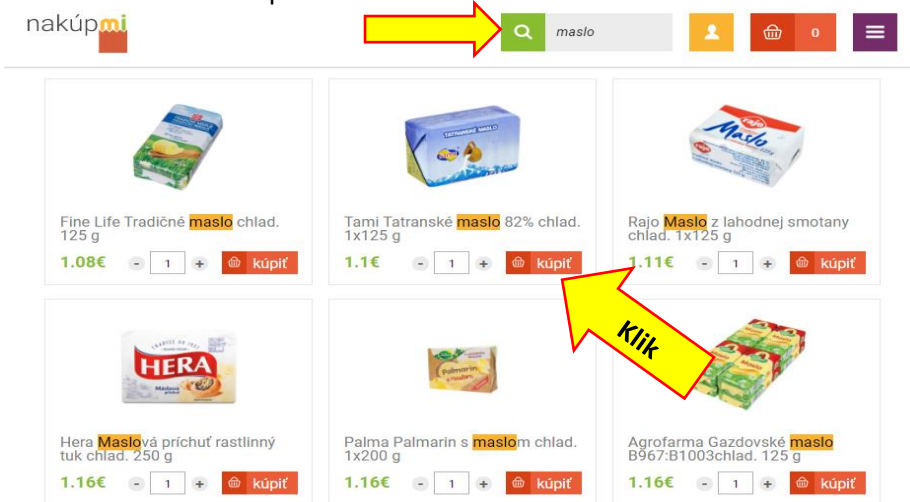

2. Druhou možnosťou je listovať v jednotlivých kategóriách ponúkaných tovarov a takýmto spôsobom si vyberať tovary o ktoré máte záujem a vkladať ich do nákupného košíka.

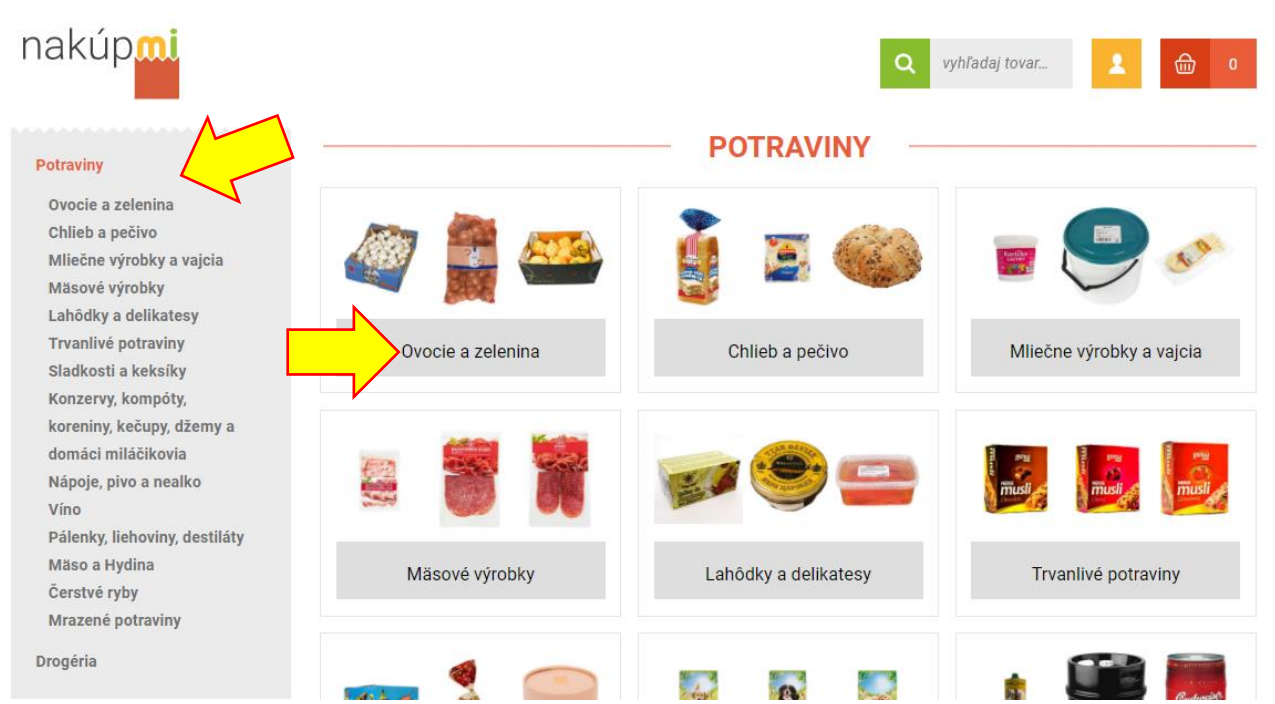

3. Do Vašej pozornosti Vám dávame samozrejme aj dve sekcie našej stránky a to Akciové tovary a Najpredávanejšie tovary. Tie Vám môžu pomôcť rozhodnúť sa pri výbere tovarov, ktoré nakúpite.

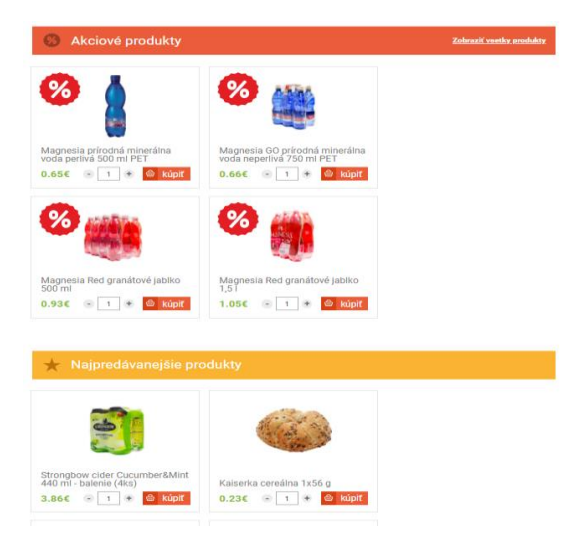

### Koľko zaplatím za dovoz?

Po dokončení nákupu do Nákupného košíka prechádzate do ďalšej časti a tou sú kontaktné údaje. Ešte predtým Vám však systém eshopu nakupmi.sk vyhodnotí celkovú výšku Vášho nákupu. V prípade, že celková výška Vášho nákupu presiahne sumu 36 EUR s DPH Váš nákup Vám dovezieme bezplatne na Vami určenú adresu dodania.

V prípade, že celková výška Vášho nákupu **nepresiahne sumu 36 EUR s DPH** systém Vás upozorní na to, že k Vášmu nákupu bude pripočítaná **suma 5,99 EUR s DPH za dopravu** na Vami určenú adresu a môžete pokračovať s dokončením objednávky, alebo Vám dá systém možnosť vrátiť sa do časti nákupu a doobjednať si ešte tovar tak, aby ste presiahli požadovanú sumu potrebnú na dovoz Vášho nákupu bez poplatku za dopravu.

### Fakturačné údaje a adresa doručenia:

Po ukončení a potvrdení nákupu v nákupnom košíku prechádzate do ďalšej časti, kde si zadáte Vaše fakturačné údaje a údaje o mieste doručenia a kontaktnej osobe, ktorú určíte ako osobu kompetentnú na prevzatie tovaru. To platí vtedy ak Vaša adresa a adresa doručenia nie sú rovnaké.

### Termín dodania:

Následne na to si vyberiete termín a čas doručenia Vášho nákupu. Platí pravidlo, že nákupy zrealizované a potvrdené do 12,00 hod. je možné dodať ešte v ten istý deň v poobedňajších hodinách.

Nákupy zrealizované po 12,00 hod. je možné dodať najskôr v deň nasledujúci po dni kedy bola objednávka zrealizovaná a potvrdená, alebo v akomkoľvek neskoršom termíne, ktorý si zvolíte.

## Spôsob platby

Ďalším krokom vo Vašej objednávke je platba. V nej si zvolíte spôsob platby, a to:

- online platba platobnou kartou pri dokončení objednávky,

- platba v hotovosti pri dodaní tovaru.

Po zadaní jednej z týchto možností, je nutné zaškrtnúť súhlas s obchodnými podmienkami, ktoré je možné si prečítať cez odkaz.

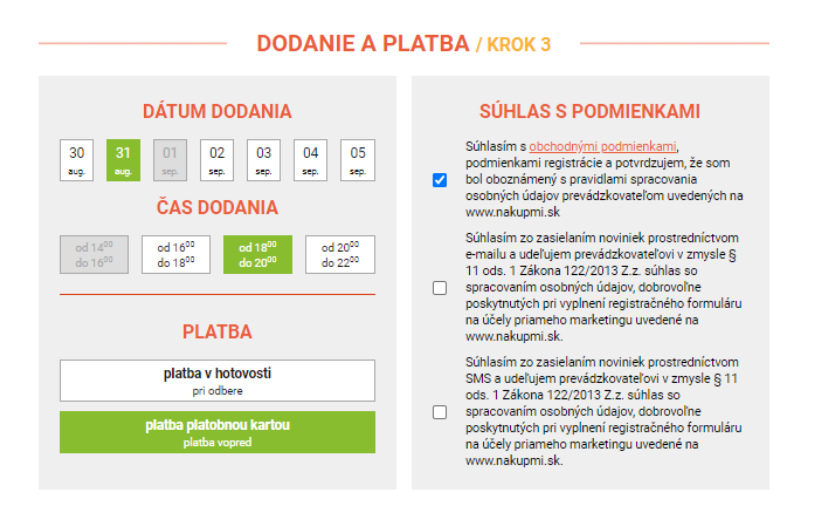

Následne sa Vám zobrazí záverečná rekapitulácia Vašej objednávky, kde sú zobrazené všetky Vaše nakúpené tovary, množstvá, celková cena objednávky, termín, čas a miesto dodania Vášho nákupu a spôsob platby. **Objednávku si dôkladne skontrolujete a následne objednávku odsúhlasíte.** 

| <b>FAKTURAČNÉ ÚDAJE</b>                                                                                                    |                                                      | ÚDAJE O DODANÍ                               |                                                                                         |                                                                |
|----------------------------------------------------------------------------------------------------|------------------------------------------------------|----------------------------------------------|-----------------------------------------------------------------------------------------|----------------------------------------------------------------|
| Meno a priezvisko<br>E-mail<br>Telefón                                                                                                    | Ferko Objednávateľ<br>peha09@azet.sk<br>421918123123 | Meno a priezvisko<br>Telefón<br>Ulica<br>PSČ | Ferko Objednávateľ<br>421918123123<br>Námestie SNP 2<br>96001                           |                                                                |
| Ulica<br>PSČ<br>Mesto                                                                                                    | Námestie SNP 2<br>96001<br>Zvolen 1                  | ÚDAJE C                                      | Zvolen 1                                                                                |                                                                |
| DODANIE A SPÔSOB PLATBY           dátum dodania         31.08.2020           čas dodania         18 <sup>10</sup> - 20 <sup>10</sup> spôsob platby         platba vopred platobnou kartou |                                                      | Meno<br>Ulica<br>PSČ<br>Mesto<br>IČO<br>DIČ  | PH Market s. r. o.<br>Prachatická 2235/23<br>960 01<br>Zvolen<br>53105541<br>2121268732 |                                                                |
| △ Skontrolujte si pozorne všetky položky nákupu                                                                                                    |                                                      |                                              |                                                                                         |                                                                |
| Dbrázok Názov tovanu<br>Magnesia prírodná minerálna voda perlivá 500 ml I<br>Potraviny Nápoje, pivo a nesíko Voda                                                                         |                                                      | IPET                                         | Počet<br>10 ks                                                                          | Сепа<br>6,50€ в DPH<br>10 × 0,65€                              |
|                                                                                                    |                                                      |                                              | doprava<br>spolu                                                                        | 5.99 € s DPH<br>4,99 bez DPH<br>12,49 € s DPH<br>10,41 bez DPH |
| <ul> <li>návrat na dodanie a platbu</li> <li>súhlasím s objednávkou</li> </ul>                                                                                                    |                                                      |                                              |                                                                                         |                                                                |

Po odsúhlasení objednávky vám bude zaslaný SMS kód na číslo mobilného telefónu, ktoré ste zadali v objednávke na potvrdenie objednávky. Po jeho zadaní bude objednávka potvrdená. Týmto je Vaša objednávka tovaru z Vašej strany dokončená. Následne na to Vám na Váš email, ktorý ste zadali v kontaktných údajoch príde potvrdzujúci email objednávky. Týmto je objednávka obojstranne dokončená a potvrdená oboma zmluvnými stranami.